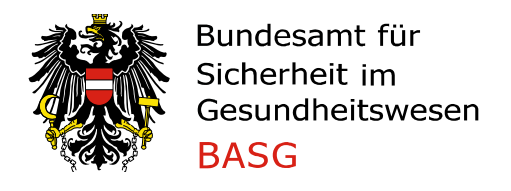

# Registrierung von Unternehmen/Organisationen

#### **1** Allgemeines

Die AGES Medizinmarktaufsicht bietet anmeldepflichtige eServices an, welche eine Authentifizierung der Organisationen erfordern. Nach erfolgreicher Anmeldung erhält der Administrator der Organisation eine E-Mail mit den Zugangsdaten.

### 2 Aufruf der Registrierung

Der Aufruf erfolgt über <u>die Website des BASG</u>  $\rightarrow$  **Online Service** 

| Startseite / Für Unternehmen / Online Ser | vice                                         |
|-------------------------------------------|----------------------------------------------|
| Online Service                            | Online Service                               |
| Login Online Services 🖾                   |                                              |
| Login Vigiweb 🖾                           | Benutzerregistrierung für eServices          |
| Login NIS 🖾                               | Link zur Benutzerregistrierung für eServices |
| Registrierung Online Services 🖾           |                                              |
| Vet. Antibiotika                          |                                              |
| Mengenstromanalyse                        | Ermächtigung Administrator Portal            |
| Leitfäden und FAQ                         |                                              |
| PHAROS Nutzergruppe                       | Link zur <u>Ermachtigung Administrator</u>   |
| Nutzungshinweise                          | Rückfragehinweis<br>eSubmission@basg.gv.at   |

#### $\rightarrow$ Registrierung Online Services

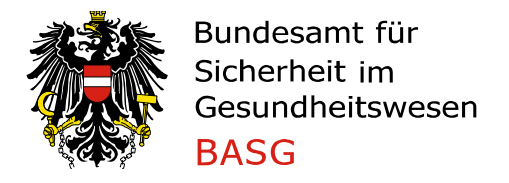

# 3 Eingabe der Organisationsdaten

Alle Organisationsdaten in die entsprechenden Felder eintragen und mit "Weiter" bestätigen.

| Deutsch   English                                                                    |       |                      |                               |         |               |                         | Nutzungshinweise   Kontakt                               |
|--------------------------------------------------------------------------------------|-------|----------------------|-------------------------------|---------|---------------|-------------------------|----------------------------------------------------------|
| Bundesamt für Sicherheit im G<br>Medizinmarktaufsicht<br>Traisengasse 5<br>1200 Wien | esur  | ndheitswesen         |                               |         | 樣             | Bundesamt<br>AGES Mediz | : für Sicherheit im Gesundheitswesen<br>zinmarktaufsicht |
| 24.02.2020   09:44 Uhr                                                               |       |                      |                               |         |               |                         |                                                          |
| Kundenregistrierung                                                                  |       | •<br>Organisationsda | <b>ten</b> Administratordaten | Vollmac | ht Dokumente  | e Bestätigen            | O<br>Abschlussseite                                      |
| Bitte beachten Sie * Fe                                                              | eld m | nuss ausgefüllt sein | Ausfüllhilfe                  | 8       | Fehlerhinweis |                         |                                                          |
| Organisation                                                                         |       |                      |                               |         |               |                         |                                                          |
| * Firmenname                                                                         | 0     | Mustermann GmbH      |                               |         |               |                         |                                                          |
| * Straße                                                                             | 0     | Musterstraße         |                               | _       |               |                         |                                                          |
| * Hausnummer                                                                         | 0     | 1                    |                               |         |               |                         |                                                          |
| Gebäudekürzel                                                                        | 0     | 2                    |                               |         |               |                         |                                                          |
| Stockwerk                                                                            | 0     | 1                    |                               |         |               |                         |                                                          |
| Raum                                                                                 | 0     |                      |                               |         |               |                         |                                                          |
| * PLZ                                                                                | 0     | 1111                 |                               |         |               |                         |                                                          |
| * Ort                                                                                | 0     | Musterstadt          |                               |         |               |                         |                                                          |
| Bundesland                                                                           | 0     |                      |                               |         |               |                         |                                                          |
| * Staat                                                                              | 0     | Österreich           |                               | $\sim$  |               |                         |                                                          |
| * =                                                                                  |       | 0040 1 100456700     |                               |         |               |                         |                                                          |
| * Telefonnummer                                                                      | 0     | 0043 1 123456789     |                               |         |               |                         |                                                          |
| Mobiltelefonnummer                                                                   | •     |                      |                               |         |               |                         |                                                          |
| FdX<br>E-Mail                                                                        |       |                      |                               |         |               |                         |                                                          |
| Homenage                                                                             | 0     |                      |                               |         |               |                         |                                                          |
| homepage                                                                             |       |                      |                               |         |               |                         |                                                          |
| UID-Nummer                                                                           | 0     |                      |                               |         |               |                         |                                                          |
| Firmenbuchnummer                                                                     | 0     |                      |                               |         |               |                         |                                                          |
| GLN (Global Location Number)                                                         | 0     |                      |                               |         |               |                         |                                                          |
| DUNS-Nummer                                                                          | 0     |                      |                               |         |               |                         |                                                          |
| Zurück <u>W</u> eiter                                                                |       | Abbrechen            |                               |         |               |                         | Medizinmarktaufeicht   RASC                              |

2 von 9

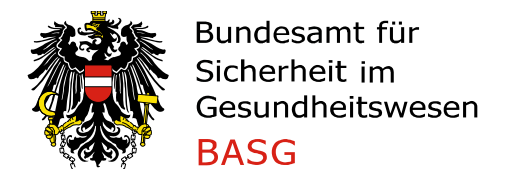

# 4 Eingabe der Administratordaten

Alle Administratordaten (personenbezogene) in die entsprechenden Felder eintragen. Bei der Adresse ist der Dienstort anzugeben und wird automatisch als vorschlagswert von der Organisation übernommen.

| Deutsch   English                                                                  |        |                        |                    |           |             |                         | Nutz                             | ungshinweise   Kontak     |
|------------------------------------------------------------------------------------|--------|------------------------|--------------------|-----------|-------------|-------------------------|----------------------------------|---------------------------|
| Bundesamt für Sicherheit in<br>Medizinmarktaufsicht<br>Traisengasse 5<br>1200 Wien | n Ges  | undheitswesen          |                    |           | 隸           | Bundesamt<br>AGES Mediz | für Sicherheit<br>inmarktaufsicl | im Gesundheitswesen<br>It |
| 24.02.2020   09:44 Uhr                                                             |        |                        |                    |           |             |                         |                                  |                           |
| Kundenregistrierung                                                                |        | Organisationsdaten     | Administratordaten | Vollmacht | Dokument    | e Bestätigen            | Abschlussseite                   |                           |
| Bitte beachten Sie                                                                 | ⁵ Feld | muss ausgefüllt sein   | O Ausfüllhilfe     | 🔕 Fel     | hlerhinweis |                         |                                  |                           |
| Person - Administrator                                                             |        |                        |                    |           |             |                         |                                  |                           |
| * Anrede                                                                           | 0      | Herr                   |                    | $\sim$    |             |                         |                                  |                           |
| Titel                                                                              | 0      |                        |                    |           |             |                         |                                  |                           |
| * Vorname                                                                          | 0      | Max                    |                    |           |             |                         |                                  |                           |
| * Nachname                                                                         | 0      | Mustermann             |                    |           |             |                         |                                  |                           |
|                                                                                    |        |                        |                    |           |             |                         |                                  |                           |
| * Straße                                                                           | 0      | Musterstraße           |                    | _         |             |                         |                                  |                           |
| * Hausnummer                                                                       | 0      | 1                      |                    | _         |             |                         |                                  |                           |
| Gebaudekurzel                                                                      |        | 2                      |                    |           |             |                         |                                  |                           |
| Stockwerk                                                                          |        | 1                      |                    | _         |             |                         |                                  |                           |
| Raum                                                                               | 0      |                        |                    | _         |             |                         |                                  |                           |
| * PLZ                                                                              | 0      | 1111                   |                    | _         |             |                         |                                  |                           |
| * Ort                                                                              |        | Musterstadt            |                    | _         |             |                         |                                  |                           |
| Bundesiand                                                                         | •      | Örtermeint             |                    |           |             |                         |                                  |                           |
| Staat                                                                              | U      | Osterreich             |                    | $\sim$    |             |                         |                                  |                           |
| * Telefonnummer                                                                    | 0      | 0043 1 123456789-0     |                    |           |             |                         |                                  |                           |
| Mobiltelefonnummer                                                                 | 0      |                        |                    |           |             |                         |                                  |                           |
| Fax                                                                                | 0      |                        |                    |           |             |                         |                                  |                           |
| * Persönliche E-Mailadresse                                                        | 0      | max.mustermann@test.at |                    |           |             |                         |                                  |                           |
| Zurück Weite                                                                       | er     | Abbrechen              |                    |           |             |                         |                                  |                           |
|                                                                                    |        |                        |                    |           |             |                         | M                                | edizinmarktaufsicht   BAS |

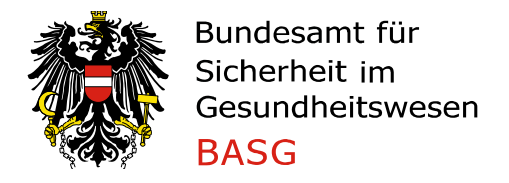

### 5 Upload von Letter of Authorisation / Vollmacht

Das Hochladen des LOA ist verpflichtend, es werden nur PDF Dokumente mit maximal 10MB pro Datei angenommen. Eine Vorlage des Dokuments können Sie sich über den Link "LOA Dokument" öffnen und bearbeiten.

| Deutsch   English                                                                                    |                                                                       |                     | Nutzungshinweise   Kontakt                                  |
|----------------------------------------------------------------------------------------------------|-----------------------------------------------------------------------|---------------------|-------------------------------------------------------------|
| Bundesamt für Sicherheit im Gesundheit<br>Medizinmarktaufsicht<br>Traisengasse 5<br>1200 Wien        | tswesen                                                               | Bundesa<br>AGES Me  | mt für Sicherheit im Gesundheitswesen<br>dizinmarktaufsicht |
| 24.02.2020   09:44 Uhr                                                                               |                                                                       |                     |                                                             |
| Kundenregistrierung                                                                                  | Organisationsdaten Administratordaten Vollmacht                       | Dokumente Bestätige | n Abschlussseite                                            |
| Bitte beachten Sie * Feld muss a                                                                     | ausgefüllt sein 😡 Ausfüllhilfe 🛛 😵 F                                  | ehlerhinweis        |                                                             |
| LOA - Letter of Authorisation / Volin                                                                | nacht                                                                 |                     |                                                             |
| Bitte laden Sie genau ein LOA Dokument<br>* Dokumenttyp  LoA (Letter of Auth<br>* Datei  Durchsuchen | tals PDF hoch.<br>norization/ Vollmacht) v<br>Keine Datei ausgewählt. |                     |                                                             |
| Datei hinzufügen                                                                                     | Datei                                                                 |                     |                                                             |
| Zurück <u>W</u> eiter                                                                                | Abbrechen                                                             |                     | Medizinmarktaufsicht   BASG                                 |

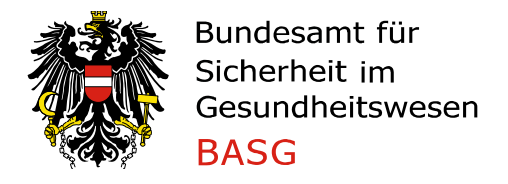

#### **Durchsuchen** $\rightarrow$ anzuhängende Datei auswählen $\rightarrow$ **Datei hinzufügen**

| Deutsch   English                                                                                                    |                                                                         |               | Nutzungshinweise   Kontakt                                                |
|----------------------------------------------------------------------------------------------------|-------------------------------------------------------------------------|---------------|---------------------------------------------------------------------------|
| Bundesamt für Sicherheit im Gesundhei<br>Medizinmarktaufsicht<br>Traisengasse 5<br>1200 Wien                            | tswesen                                                                 | 樣             | Bundesamt für Sicherheit im Gesundheitswesen<br>AGES Medizinmarktaufsicht |
| 24.02.2020   09:44 Uhr                                                                                                  |                                                                         |               |                                                                           |
| Kundenregistrierung                                                                                                    | Organisationsdaten Administratordaten Vollma                            | cht Dokumente | Bestätigen Abschlussseite                                                 |
| Bitte beachten Sie * Feld muss                                                                                          | ausgefüllt sein 🔞 Ausfüllhilfe 🛛 🚳                                      | Fehlerhinweis |                                                                           |
| LOA - Letter of Authorisation / Vol                                                                                     | macht                                                                   |               |                                                                           |
| Bitte laden Sie genau ein LOA Dokumen<br>* Dokumenttyp   LoA (Letter of Aut<br>* Datei  Durchsuchen<br>Datei hinzufügen | nt als PDF hoch.<br>horization/ Vollmacht) v<br>Keine Datei ausgewählt. |               |                                                                           |
| Dokumenttyp                                                                                                    | Datei                                                                   |               |                                                                           |
| <u>Zurück</u>                                                                                                    | Abbrechen                                                               | er enwernen   |                                                                           |
|                                                                                                    |                                                                         |               | Medizinmarktaufsicht   BASG                                               |

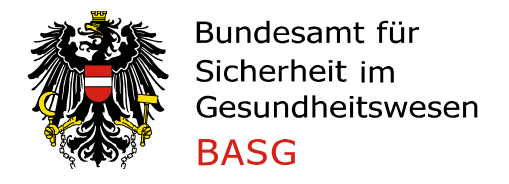

# 6 Upload von weiteren Dokumenten

Das Hochladen von einem Dokument für den Organisationsnachweis ist verpflichtend, es werden nur PDF Dokumente mit maximal 10MB pro Datei angenommen.

#### Dokumententyp auswählen

| Deutsch   English                                                       |                                                                                                    |                          | Nutzungshinweise   Kontakt                                                |
|-------------------------------------------------------------------------|----------------------------------------------------------------------------------------------------|--------------------------|---------------------------------------------------------------------------|
| Bundesamt für Sich<br>Medizinmarktaufsic<br>Traisengasse 5<br>1200 Wien | erheit im Gesundheitswesen<br>ht                                                                                                    | 豢                        | Bundesamt für Sicherheit im Gesundheitswesen<br>AGES Medizinmarktaufsicht |
| 24.02.2020   09:44 Uhr                                                  |                                                                                                    |                          |                                                                           |
| Kundenregistrierur                                                      | ng Organisationsdaten Administratord                                                                                                    | aten Vollmacht Dokumente | Bestätigen Abschlussseite                                                 |
| Bitte beachten Sie                                                      | * Feld muss ausgefüllt sein 🛛 😣 Ausfüllhilfe                                                                                                    | 😢 Fehlerhinweis          |                                                                           |
| Weitere Dokument                                                        | e                                                                                                    |                          |                                                                           |
| Bitte laden Sie mind<br>* Dokumenttyp (@)<br>* Datei (@)<br>Dokumenttyp | lestens einen weiteren Nachweis der Organisationsadress<br>Bewilligung einer tierärztlichen Hausapotheke<br>Bewilligung nach §63 AMG<br>Bewilligung zur Apothekenführung<br>EU GMP Zertifikat<br>Firmenbuchauszug<br>GDP Zertifikat<br>GLP Zertifikat | e als PDF hoch.          |                                                                           |
|                                                                         | GMP Zertifikat einer Drittlandbehörde                                                                                                    |                          |                                                                           |
| <u>Z</u> urück                                                          | Nationale Bewilligung der Firma<br>Sonstiges                                                                                                    |                          | Medizinmarktaufsicht   BASG                                               |

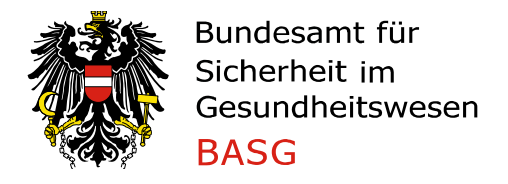

#### **Durchsuchen** $\rightarrow$ anzuhängende Datei auswählen $\rightarrow$ **Datei hinzufügen**

| Deutsch   English                                                                    |                                            |                           | Nutzungshinweise   Kontakt                                                |
|--------------------------------------------------------------------------------------|--------------------------------------------|---------------------------|---------------------------------------------------------------------------|
| Bundesamt für Sicherheit im G<br>Medizinmarktaufsicht<br>Traisengasse 5<br>1200 Wien | esundheitswesen                            | 徽                         | Bundesamt für Sicherheit im Gesundheitswesen<br>AGES Medizinmarktaufsicht |
| 24.02.2020   09:44 Uhr                                                               |                                            |                           |                                                                           |
| Kundenregistrierung                                                                  | Organisationsdaten Administrator           | daten Vollmacht Dokumente | Bestätigen Abschlussseite                                                 |
| Bitte beachten Sie * Fe                                                              | eld muss ausgefüllt sein 🛛 🔞 Ausfüllhilfe  | 😢 Fehlerhinweis           |                                                                           |
| Weitere Dokumente                                                                    |                                            |                           |                                                                           |
| Bitte laden Sie mindestens ein                                                       | en weiteren Nachweis der Organisationsadre | sse als PDF hoch.         |                                                                           |
| * Dokumenttyp 💿 Firmenbu                                                             | ichauszug 🗸                                |                           |                                                                           |
| * Datei 🕑 Durchsu<br>Datei hin:                                                      | uchen Keine Datei ausgewählt.<br>zufügenj  |                           |                                                                           |
| Dokumenttyp                                                                          | Datei                                      |                           |                                                                           |
| Firmenbuchauszug                                                                     | Firmenbuchauszug.pdf                       | Datei entfernen           |                                                                           |
|                                                                                      |                                            |                           |                                                                           |
| Zurück <u>W</u> eiter                                                                | Abbrechen                                  |                           |                                                                           |
|                                                                                      |                                            |                           | Medizinmarktaufsicht   BASG                                               |

Für weitere Dokumente müssen die Schritte wiederholt werden.

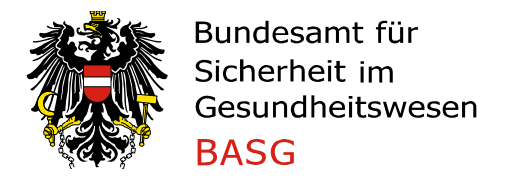

## 7 Kontrollseite und Bestätigung der Nutzungsbestimmungen

Die Nutzungsbestimmungen durchlesen und mit "Ja" bestätigen. Die Nutzungsbestimmungen sind durch Klick auf die Ausfüllhilfe abrufbar.

| Deutsch   English                                                                         | Nutzungshinweise   Kontakt                                                                                 |
|-------------------------------------------------------------------------------------------|----------------------------------------------------------------------------------------------------|
| Bundesamt für Sicherheit im Gesund<br>Medizinmarktaufsicht<br>Traisengasse 5<br>1200 Wien | dheitswesen Bundesamt für Sicherheit im Gesundheitswesen AGES Medizinmarktaufsicht                         |
| 24.02.2020   10:05 Uhr                                                                    |                                                                                                    |
| Kundenregistrierung                                                                       | Organisationsdaten Administratordaten Vollmacht Dokumente <b>Bestätigen</b> Abschlussseite                 |
| Daten der Registrierung                                                                   |                                                                                                    |
| Verfahrensnummer                                                                          |                                                                                                    |
| Eingangsdatum des Verfahren                                                               | 24.02.2020                                                                                                 |
| Organisation                                                                              |                                                                                                    |
| Firmenname                                                                                | Mustermann GmbH                                                                                            |
| Straße                                                                                    | Musterstraße                                                                                               |
| Hausnummer                                                                                | 1                                                                                                    |
| Gebäudekürzel                                                                             | 2                                                                                                    |
| Stockwerk                                                                                 | 1<br>Mustaustadt                                                                                           |
| Ort                                                                                       | Österreich                                                                                                 |
| Telefonnummer                                                                             | 0043 1 123456789                                                                                           |
| Person - Administrator                                                                    |                                                                                                    |
| Anrede                                                                                    | Herr                                                                                                    |
| Vorname                                                                                   | Max                                                                                                    |
| Nachname                                                                                  | Mustermann                                                                                                 |
| Straße                                                                                    | Musterstraße                                                                                               |
| Hausnummer                                                                                | 1                                                                                                    |
| Gebäudekürzel                                                                             | 2                                                                                                    |
| Stockwerk                                                                                 | 1                                                                                                    |
| Ort                                                                                       | Musterstadt                                                                                                |
| Staat                                                                                     | Österreich                                                                                                 |
| Telefonnummer                                                                             | 0043 1 123456789-0                                                                                         |
| Persönliche E-Mailadresse                                                                 | max.mustermann@test.at                                                                                     |
| Dokumente                                                                                 |                                                                                                    |
| Dokumenttyp                                                                               | LoA (Letter of Authorization/ Vollmacht)                                                                   |
| Datei                                                                                     | LOA Dokument.pdf                                                                                           |
| Dokumenttyp                                                                               | Firmenbuchauszug                                                                                           |
| Datei                                                                                     | Firmenbuchauszug.pdf                                                                                       |
| Nutzungsbestimmungen                                                                      |                                                                                                    |
| Hiermit bestätige ich die<br>Nutzungsbestimmungen zu<br>akzeptieren                       |                                                                                                    |
| Beweisen Sie bitte, dass Sie kein<br>automatisiertes System sind                          | Ich bin kein Roboter.<br>reCAPTOHA<br>Detenschutzerklärung - Nutzungsbeitingungen                          |
| Eine Formularbestätigung mit<br>Registrierungsdaten per E-Ma<br>versendet.                | den Daten der Registrierung wird nach Absenden der<br>all an die E-Mailadresse des externen Administrators |
| Zuruck Senden                                                                             | PUP-Ansicht Abbrechen                                                                                      |

Daten auf Übersichtsseite überprüfen, ggf. mit Zurück ändern

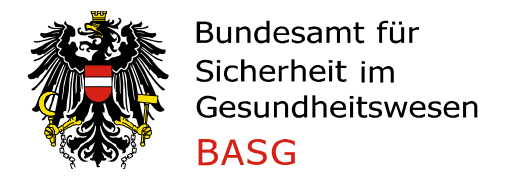

Vor dem Senden auf reCAPTCHA Modul mit Ich bin kein Roboter bestätigen und Frage beantworten.

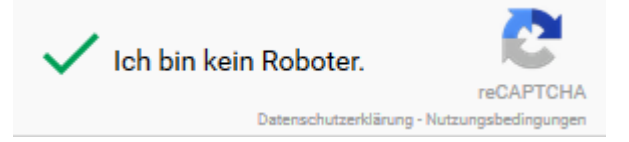

 $\rightarrow$  Senden

- **PDF Ansicht**: Von der Übersichtsseite wird eine PDF-Datei generiert, die lokal gespeichert werden kann.
- **Abbrechen:** Die Daten werden nicht an die AGES Medizinmarktaufsicht gesendet und folglich gelöscht.